This chapter contains the following sections:

| Overview                                                                    |  |
|-----------------------------------------------------------------------------|--|
| Hot Plant/Marination Inspector's Responsibilities– Plantmix Surfacing Items |  |
| Inspector's Responsibilities – Plantmix Surfacing Items                     |  |
| Office Engineer's Responsibilities – Plantmix Surfacing Items               |  |
| Inspector's Responsibilities – Recycled Bituminuous Surface                 |  |
| Office Engineer's Responsibility – Recycled Bituminous Surface              |  |

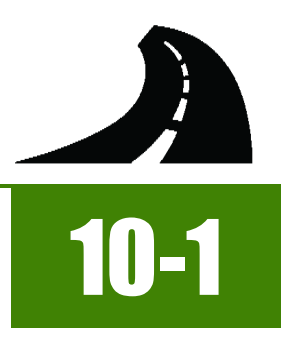

# OVERVIEW

All Plantmix and Recycled Bituminous Surfacing Items must be measured. Documentation examples for a few selected Plantmix and Recycled Bituminous Surfacing Items are illustrated in this chapter. If there are items which cannot be documented according to the following examples, contact the Construction Admin Services Section for assistance.

Forms change periodically, go to the SharePoint Construction Forms Area for the latest form available.

# HOT PLANT/MARINATION INSPECTOR'S Responsibilities- plantmix surfacing items

- Receive a copy of the current Jobmix Formula from the Office Engineer.
- Make sure to have enough Transmittal for Asphalt Sample forms (Form No. 020-016), to cover all the material samples for the day. If there are any questions concerning this form, contact the Materials Division.
- Complete the Plant Inspector's portion of the Daily Plant Report of Asphalt Mixtures (Form No. 040-011) and turn into the Office Engineer. Refer to Part 3, Forms, in the <u>Field Testing Guide</u> for details. Contact Construction Division Quality Assurance for assistance.
  - If the current Jobmix formula is being used on multiple contracts for different Resident Engineers, record the additional contract numbers at the top of the Plant Inspector portion of the 040-011 form.
  - Make sure to record ALL Plantmix Wasted in the Report of Asphalt Quantiles section of the 040-011 form.
- Collect a Bill of Lading (B/L) (Figure 10-1) for each delivery of asphalt cement and/or mineral filler.
  - Record the contract ID in the upper right-hand corner.
  - Check and initial all weight calculations.
  - Turn into the Office Engineer each day.
- Collect a Material Certification (Figure 10-2) for each delivery of asphalt cement and/or mineral filler.
  - Record the contract ID in the upper right-hand corner.
  - Turn into the Office Engineer each day.
  - If a hotplant or marination plant supplies material on multiple contracts for different Resident Engineers, record the additional contract numbers on the B/Ls and Material Certifications.
  - The Transmittal for Test Samples and Certifications forms (Form No. 020-018) will be completed (by the Inspector or the Office Engineer) and sent into the Materials Division. When there is more than one B/L and Material Certification to be submitted for approval, combine them all on one transmittal. If there are any questions concerning this form, contact the Materials Division.

|                                                                                                    |                                                                                                    |                                                                                                    |                                                                                                    | Ce                                                                                                    | JT -5608                                                                                                    |
|----------------------------------------------------------------------------------------------------|----------------------------------------------------------------------------------------------------|----------------------------------------------------------------------------------------------------|----------------------------------------------------------------------------------------------------|----------------------------------------------------------------------------------------------------|----------------------------------------------------------------------------------------------------|
|                                                                                                    | 130-                                                                                                    | 130 A                                                                                                    |                                                                                                    |                                                                                                    | 86980                                                                                                    |
| *****                                                                                                    | 041                                                                                                    | Graymont<br>Filot Per                                                                                                    | Western US                                                                                                    | Inc.                                                                                                    | 00100                                                                                                    |
| SALAN                                                                                                    | Land                                                                                                    | 13 Miles                                                                                                    | W of West W                                                                                                    | endover, E                                                                                                    | xit 398                                                                                                    |
| GRAVMONIT                                                                                                    | 8/21/15                                                                                                    | West Wend                                                                                                    | lover NV 898                                                                                                    | 83 204650                                                                                                    |                                                                                                    |
| Sierra Nevada Construction Inc.<br>9.0. BOX 50760<br>Sparks NV 89435                                                                                                    | ' Sier<br>Must<br>Must                                                                                                    | tang Hot Plan<br>tang NV 89434                                                                                                    | onstruction<br>at                                                                                                    | Inc.                                                                                                    |                                                                                                    |
|                                                                                                    |                                                                                                    |                                                                                                    |                                                                                                    |                                                                                                    |                                                                                                    |
| BILL OF                                                                                                    | LADING - Not Neg                                                                                                    | otiable                                                                                                    | 4007049                                                                                                    |                                                                                                    | Page: 1                                                                                                    |
| Customer#: 187173<br>Customer PO#: Mustang                                                                                                    | Shi                                                                                                    | p Date:                                                                                                    | 20-Aug-201                                                                                                    | .5                                                                                                    | raye, A                                                                                                    |
| Related Ord No:                                                                                                    | Bro                                                                                                    | ker Name:                                                                                                    | Customer's                                                                                                    | Truck                                                                                                    |                                                                                                    |
| Terms: Net 30                                                                                                    | Cy Del:                                                                                                    | ivery:                                                                                                    | 21-Aug-201                                                                                                    | .5                                                                                                    | 2                                                                                                    |
| Shipment#: 56449026                                                                                                    | . CTQ/                                                                                                    | /NIK:                                                                                                    |                                                                                                    | -                                                                                                    | 172957                                                                                                    |
| Tare: 46180 lb 20. Tare: 82760 lb MAN WT                                                                                                    | Car                                                                                                    | /Truck #:<br>rier:                                                                                                    | 130<br>Customer's                                                                                                    | Truck                                                                                                    |                                                                                                    |
| Item Quantity Description                                                                                                    |                                                                                                    |                                                                                                    |                                                                                                    |                                                                                                    |                                                                                                    |
| 2000 41.380 TN Chem Hydrate<br>High Calcium                                                                                                    | , Bulk                                                                                                    |                                                                                                    |                                                                                                    |                                                                                                    |                                                                                                    |
| This is to certify t                                                                                                    | hat Hydrated Lin                                                                                                    | e produced a                                                                                                    | t Pilot                                                                                                    |                                                                                                    | K                                                                                                    |
| project identified a                                                                                                    | ind covered by th                                                                                                    | is BL confor                                                                                                    | ms to the                                                                                                    |                                                                                                    |                                                                                                    |
| chemical and physics                                                                                                    | l requirements o                                                                                                    | ASTM C109                                                                                                    | 7 and AASHTO                                                                                                    |                                                                                                    |                                                                                                    |
| EMERGENCY TEL. NO.                                                                                                    | WHMIS: (800) 42                                                                                                    | 24-9300 CHBM                                                                                                    | TREC (US)                                                                                                    |                                                                                                    |                                                                                                    |
|                                                                                                    | (613) 5                                                                                                    | 96-6666 CAN                                                                                                    | JTEC (CANADA                                                                                                    | .)                                                                                                    |                                                                                                    |
|                                                                                                    | 041                                                                                                    |                                                                                                    |                                                                                                    |                                                                                                    |                                                                                                    |
|                                                                                                    |                                                                                                    |                                                                                                    |                                                                                                    |                                                                                                    |                                                                                                    |
| ·                                                                                                    |                                                                                                    |                                                                                                    |                                                                                                    |                                                                                                    |                                                                                                    |
| Delivery Instructions:                                                                                                    | 1                                                                                                    |                                                                                                    |                                                                                                    |                                                                                                    |                                                                                                    |
| MUSTANG HOT PLANT                                                                                                    |                                                                                                    |                                                                                                    |                                                                                                    | 1                                                                                                    |                                                                                                    |
| NUBTANG HOT PLANT                                                                                                    |                                                                                                    |                                                                                                    |                                                                                                    |                                                                                                    |                                                                                                    |
| MUSTANG HOT FLANT<br>Shipper/Deputy: Ca                                                                                                    | rrier:                                                                                                    | ,                                                                                                    | Consignee                                                                                                    | L                                                                                                    |                                                                                                    |
| NUBTANG HOT PLANT<br>Shipper/Deputy: Ca<br>per <u> </u>                                                                                                    | BHIPPING NOTICE-                                                                                                    | Customer Cop                                                                                                    |                                                                                                    | Number                                                                                                    | 4007049                                                                                                    |
| Shipper/Deputy: Ce<br>per <u>4 per pe</u> pe                                                                                                    |                                                                                                    | Customer Cog                                                                                                    | per A                                                                                                    | Number                                                                                                    | 4007049                                                                                                    |
| Shipper/Deputy: Ca<br>per <u>4</u> pe<br>Figure 10-1: Bill of La                                                                                                    | SHIPPING NOTICE-                                                                                                    | Customer Cog                                                                                                    |                                                                                                    | Number<br>Cont 36                                                                                                    | 2<br>4007049                                                                                                    |
| RUBTANG HOT PLANT<br>shipper/Deputy: Ca<br>per <u>J A</u> pe<br>Figure 10-1: Bill of La<br>Erdon Mai<br>Las Vega<br>2427-457-46                                                                                                    | ELEPTING NOTICE-<br>ading<br>whet Products. Les 1<br>chanse Ave.<br>Newsdo, 88136<br>666                                                                                                    | Customer Cog                                                                                                    | per A                                                                                                    | Number<br>Cont 36                                                                                                    | 2007049<br>508                                                                                                    |
| RUBERAND ROT PLANT<br>shipper/Deputy: Ca<br>per <u>A</u> pe<br>Figure 10-1: Bill of La<br>Error As<br>Las Vepu<br>Product 76-22/W Data Sama                                                                                                    | ar Jay JA<br>ar Jay JA<br>shirpinko norice-<br>ading<br>obust Products. Las 1<br>churd Products. Las 1<br>churd Products. Las                                                                                                    | Customer Cog                                                                                                    | per AL                                                                                                    | Runber<br>Runber<br>Cont 34                                                                                                    | 22<br>4007049                                                                                                    |
| ABSTAND HOT PLANT<br>Shipper/Deputy: Ca<br>per <u>A</u> pr<br>Figure 10-1: Bill of La<br>Error Ass<br>Add W.P.<br>Product 76-22:W Data Sam<br>Tame # AC1 Time Sam                                                                                                    | Artick:<br>Artick:<br>Art                                                                                                    | Gustomer Gor                                                                                                    | per Antonia generation of the second second                                                                                                    | Cont 36                                                                                                    | 222<br>4007049                                                                                                    |
| ABSTAND HOT PLANE<br>Shipper/Deputy: Ca<br>pez pez pe<br>Figure 10-1: Bill of La<br>Error Ass<br>Las Vega<br>Tech<br>Product 76-22/W Des Sem<br>Tank # AC_1 Time Sam<br>Test                                                                                                    | Artick:<br>Artick:<br>Art                                                                                                    | rountomer Cop                                                                                                    | per Antonia generation of the second second                                                                                                    | Runber<br>Runber<br>Cont 36<br>2/21/15<br>Cauris                                                                                                    | 508<br>Result                                                                                                    |
| ABSTAND HOT PLANE<br>Shipper/Deputy: Ca<br>per per<br>igure 10-1: Bill of La<br>Econo Ass<br>8400 W.PJ<br>Las Vigas<br>7024-87-4<br>Product 76-22/W Dete Sam<br>Tank # 66-1 Time Sam<br>Tests or original binder<br>Tests Tests                                                                                                    | ALE STATES                                                                                                    |                                                                                                    | per H                                                                                                    | Cont 36<br>2/21/15<br>230 Min.                                                                                                    | 2007049                                                                                                    |
| ABETANO HOT PLANZ<br>Shipper/Deputy: Ca<br>per A per<br>Figure 10-1: Bill of La<br>Error Ass<br>6400 W.Fi<br>Las Vega<br>702427-#<br>Product 76-22W Des Sam<br>Tents on original binder<br>Flash Point, "C                                                                                                    | ALL PRODUCTS                                                                                                    | Gustomer Cop                                                                                                    | per Antonia generation of the second second                                                                                                    | Cont 36<br>Runber<br>Cont 36<br>8/21/15<br>Cateria<br>230 Min.<br>3 Min:                                                                                                    | 22<br>4007049<br>502<br>Result<br>2213                                                                                                    |
| ABSTAND HOT PLANZ<br>Shipper/Deputy: Ca<br>per A per<br>Figure 10-1: Bill of La<br>Ernont Ass<br>6400 W.Ri<br>Las Vegas<br>702457-#<br>Product 76-22/W Dete Sam<br>Tank # AG-1 Time Sam<br>Test<br>Test Test<br>Test On original binder<br>Flash Point, "C<br>Viscosity Billso, "Chand, Test Temp 78"C 6                                                                                                    | ALL CONTRACTOR OF CONTRACTOR OF CONTRACTOR O                                                                                                    |                                                                                                    | per Artested<br>per Tected<br>ate Tected<br>ate Method<br>ast Method<br>ast To Tate<br>ASHTO Tate                                                                                                    | Cont 34<br>Runber<br>Cont 34<br>8/21/15<br>Cottoria<br>3 Min.<br>1.3 Min.                                                                                                    | 22<br>6007049<br>508<br>22113<br>1.573                                                                                                    |
| ABSTAND HOT PLANZ<br>Shippez/Deputy: Ca<br>pes A pe<br>Figure 10-1: Bill of La<br>Eroon Ass<br>Eroon Ass<br>Ero | AN DEAL OF THE STATE STATE STA                                                                                                    |                                                                                                    | per All                                                                                                    | Lubra<br>Number<br>Cont SE<br>2/21/15<br>Cotoria<br>230 Min.<br>230 Min.                                                                                                    | 2213<br>1.673<br>28.73                                                                                                    |
| ABSTAND HOT PLANZ<br>Shipper/Deputy: Ce<br>pes Ape<br>Gigure 10-1: Bill of La<br>Eroon Ass<br>Las Vegas<br>702-457-4<br>Product 76-221-1/<br>Tent # AC_1 Tene Sam<br>Test<br>Test Test Test Shar, C' hand, Test Temp 76°C @<br>Duckling & 155 °C, Pan's<br>Duckling & 4 °C, Somvinia,cm<br>Sieve                                                                                                    | An Antonio Antonio Ant                                                                                                    | Veges Fermine/                                                                                                    | per Hull<br>per Hull<br>y<br>w<br>ete Tested<br>est Method<br>est Method<br>est Traffe<br>ASHTO T316<br>est T730                                                                                                    | Cont 32<br>R/21/15<br>Cotteria<br>230 Min.<br>3 Min.<br>1.3 Min.<br>220 Min.<br>Pass                                                                                                    | 2210<br>2211<br>1.673<br>24.73<br>24.73<br>24.73<br>24.73<br>24.73                                                                                                    |
| HIBETAND HOT PLANT<br>Shipper/Deputy: Ce<br>per A pe<br>Figure 10-1: Bill of La<br>Figure 10-1: Bill of La<br>Erront Asi<br>Les Vegas<br>Todust 76-22HV Des Sem<br>Todust 76-22HV Des Sem<br>Todust 76-22HV Des Sem<br>Test<br>Test Test Test Sem<br>Fisch Point, "C<br>Viscosity @ 155 "C, Pa"s<br>Dynamic Bheer, G"haid, Test Temp 76"C @<br>DucSity @ 4 "C, Sommin,cm<br>Sieve<br>Polymer Content, % by mate                                                                                                    | An Antonio Antonio Ant                                                                                                    |                                                                                                    | per Hy hy hy hy hy hy hy hy hy hy hy hy hy hy                                                                                                    | 20 Min.<br>3 Min.<br>230 Min.<br>3 Min.<br>230 Min.<br>230 Min.<br>230 Min.<br>230 Min.                                                                                                    | 2213<br>1.573<br>28.75<br>064:<br>2415                                                                                                    |
| ABSTAND HOT PLANZ<br>shipper/Deputy: Ca<br>pez pez pe<br>Figure 10-1: Bill of La<br>Eroson Ass<br>& 400 W.P.<br>Test Son Original binder<br>Tests on original binder<br>Tests on original binder<br>Tests on original binder<br>Fisch Pork, "Co<br>Viscoshy & 15 °C, Pa*n<br>Ductifix @ 4 °C, Sommin.cm<br>Sieve<br>Poymer Content, % by mass<br>Tests on Residue from R.T.F.O, Nev.1728                                                                                                    | Arter:<br>Ading<br>Ading<br>A | Customer Cog                                                                                                    | ete Tested<br>est Method<br>ev. 1716<br>ev. 1746<br>ev. 1730                                                                                                    | 20 Min.<br>220 Min.<br>230 Min.<br>230 Min.<br>230 Min.<br>230 Min.<br>230 Min.                                                                                                    | 2213<br>1.673<br>2213<br>1.673<br>28.73<br>28.73<br>28.73<br>28.73<br>28.73<br>28.73<br>28.73<br>28.73<br>28.73                                                                                                    |
| ABSTAND HOT PLANZ<br>Shipper/Deputy: Ca<br>pell<br>igure 10-1: Bill of La<br>Eroon Ass<br>Labo Ways<br>Labo Way | Artier:<br>Article Control of Control of Contr                                                                                                    | Customer Cop                                                                                                    | ete Tested<br>per Type<br>per Aylo<br>py<br>ete Tested<br>est Method<br>ev. 1716<br>ASHTO T316<br>ASHTO T316<br>ev. 1726<br>ev. 1726                                                                                                    | Cont 34<br>Rumber<br>Cont 34<br>2/21/15<br>Cottoria<br>230 Min.<br>3 Max<br>1.3 Min.<br>20 Min.<br>Pass<br>3.0 Min.<br>0.50 Max.                                                                                                    | 2213<br>1.673<br>28.73<br>28.73<br>28.73<br>28.73<br>28.73<br>28.73<br>28.73<br>28.73<br>28.73<br>28.73<br>28.73<br>28.73<br>28.73<br>28.73<br>28.73<br>28.73<br>28.73<br>28.73<br>28.73<br>28.73<br>28.73<br>28.73<br>28.73<br>28.73<br>28.73<br>28.73<br>29.74<br>29.74<br>20.74<br>20.74<br>2 |
| ABETAND HOT PLANZ<br>Shipper/Deputy: Ca<br>per Carter of Carter of Car                                                                                                    | Artikri<br>BRITPEINO NOTICE-<br>Ading<br>ober Products. Les 1<br>cherar Ave.<br>Noreds, 8135<br>bied<br>10rads, KPa<br>10rads, KPa                                                                                                    | Customer Cop                                                                                                    | per Antonia generation of the second second                                                                                                    | Cont 36<br>Rumber<br>Cont 36<br>2/21/15<br>Cotteria<br>230 Min.<br>3 Max<br>1.3 Min.<br>20 Min.<br>Pass<br>3.0 Min.<br>0.50 Max.<br>2.20 Min.                                                                                                    | 2213<br>1.673<br>2817<br>2817<br>2817<br>2817<br>2817<br>2817<br>2817<br>2817                                                                                                    |
| ABETAND HOT PLANZ<br>Shipper/Deputy: Ca<br>per A per<br>igure 10-1: Bill of La<br>Eroon Ass<br>6400 W.PJ<br>Lae Vegan<br>702437-#<br>Product 76-22/W Dete Sem<br>Tests on original binder<br>Tests on original binder<br>Flash Port, "C<br>Viscosity & 155 °C, Pa's<br>Ductility & 4 °C, Sommin,cm<br>Sieve<br>Pelymer Content, % by mets<br>Tests on Readus from R.T.F.O., Nev.1728<br>Dynamic Shee, C'hind, Test Temp 76°C @<br>Ductility & 4 °C, Sommin,cm                                                                                                    | Artier:<br>Article Construction<br>Article Construction<br>Article Const                                                                                                    |                                                                                                    | per Andre Per Andre Per An                                                                                                    | Contro 36<br>Rumber<br>Rumber<br>Contro 36<br>8/21/15<br>Cottoria<br>200 Min.<br>3 Max<br>1.3 Min.<br>200 Min.<br>3.0 Min.<br>2.0 Min.<br>0.50 Max.<br>2.20 Min.<br>10 Min.                                                                                                    | 2213<br>1.573<br>2857<br>065<br>2213<br>1.573<br>28.73<br>065<br>065<br>14.5                                                                                                    |
| ABETAND HOT PLANZ<br>Shipper/Deputy: Ca<br>per A per<br>igure 10-1: Bill of La<br>Eroon Ass<br>6400 W.RJ<br>Las Vegas<br>702457-#<br>Product 76-22NV Des Sam<br>702457-#<br>Product 76-22NV Des Sam<br>704457-#<br>Product 76-22NV Des Sam<br>70457-#<br>Product 76-22NV Des Sam<br>70457-#<br>Product 76-22NV Des Sam<br>70457-#<br>Product 76-22NV Des Sam<br>70457-#<br>Product 76-22NV Des Sam<br>70457-#<br>Product 76-22NV Des Sam<br>70457-#<br>Product 76-22NV Des Sam<br>70457-#<br>Product 76-22NV Des Sam<br>70457-#<br>Product 76-22NV Des Sam<br>70457-#<br>Product 76-22NV Des Sam<br>70457-#<br>Product 76-22NV Des Sam<br>70457-#<br>Product 76-22NV Des Sam<br>70457-#<br>Product 76-22NV Des Sam<br>70457-#<br>Product 76-22NV D                                                                                                    | ALL CONTRACTOR OF A CONTRACT OF A CONTRACT O                                                                                                    |                                                                                                    | per                                                                                                    | Contro SE<br>Rumber<br>Contro SE<br>8/21/15<br>Cottoria<br>230 Min.<br>230 Min.<br>200 Min.<br>200 Min.<br>200 | 2200000049                                                                                                    |
| ABSTAND HOT PLANZ<br>Shipper/Deputy: Ca<br>per Aper<br>igure 10-1: Bill of La<br>Eroon Ass<br>Eddo W.Ri<br>Las Vegas<br>702-857-#<br>Product 76-22/W Dets Sam<br>Tank # AG-1 Time Sam<br>Test<br>Tests on original binder<br>Flash Point, "C<br>Viacoshy @ 135 "C, Pa"s<br>Dynamic Shear, G*kind, Test Temp 26"C @<br>Dynamic Shear, G*kind, Test Temp 26"C @<br>Dynamic Shear, G*kind, Test Temp 26"C @                                                                                                    | RELEVIENCE                                                                                                    |                                                                                                    | per                                                                                                    | Number           Number           Control SE           8/21/15           Cottoria           230 Min.           1.3 Min.           2.0 Min.           9.50 Min.           2.0 Min.           0.50 Max.           2.0 Min.           10 Min.           5000 Max.           5000 Max.                                                                                                    | 2213<br>1.573<br>28573<br>2851<br>14.5<br>2851<br>14.5<br>662.1<br>85.                                                                                                    |
| ABSTAND HOT PLANZ<br>Shippez/Deputy: Ca<br>pest A pe<br>igure 10-1: Bill of La<br>Econt Ass<br>Econt Ass<br>Econt Econt Ass<br>Econt Econt Ass<br>Econt Econt Ass<br>Econt Econt Ass<br>Econt Econt Ass<br>Econt Econt Econt Econt<br>Econt Econt Econt Econt<br>Econt Econt Econt<br>Econt Econt<br>Econt                            | Arrier:<br>Arrier:<br>Arrier:<br>Ading<br>Arrier:<br>Ading<br>Arrier:<br>Arrier:                                                                                                    |                                                                                                    | per                                                                                                    | Xumber           Number           Control SE           R/21/15           Cotoria           230 Min.           230 Min.           230 Min.           220 Min.           230 Min.           230 Min.           0.50 Max.           300 Max.           300 Max.                                                                                                    | 2213<br>1.673<br>28.73<br>28.75<br>28.75<br>28.                                                                                                    |
| HIBETAND HOT PLANT<br>Shipper/Deputy: Ca<br>per A pro-<br>Figure 10-1: Bill of La<br>Figure 10-1: Bill of La<br>Eroson Ass<br>acode W.P.J<br>Product 76-22HV Dets Sem<br>Tests on original binder<br>Tests on original binder<br>Tests on original binder<br>Tests on original binder<br>Tests on original binder<br>Fisch Point, 'C<br>Viscoshy @ 135 'C, Pa's<br>Ductility @ 4 'C, Sommin.cm<br>Sieve<br>Poymer Content, % by mass<br>Tests on Residue from R.T.F.O, Nev.1722<br>Mass Loss, %<br>Dynamic Streer, G'hind, Test Temp 76'C @<br>Ductility @ 4 'C, Sommin.cm<br>Tests on Residue from R.T.F.O, Nev.1722<br>Mass Loss, %<br>Dynamic Streer, G'hind, Test Temp 76'C @<br>Ductility @ 4 'C, Sommin.cm<br>Tests on Residue from Pressure Aging Vec<br>Ductility @ 4 'C, Sommin.cm<br>Tests on Residue from Pressure Aging Vec<br>Ductility @ 4 'C, Sommin.cm<br>Tests on Residue from Pressure Aging Vec<br>Dynamic Streer, G'hind, Test Temp 31'C @ 1<br>Creep Stiffness, S, Test Temp -12'C @ 00 te<br>Creep Stiffness, New Xiew, Test Temp -12'C @ 00 te<br>Creep Stiffness, Rue New York 10'C @ 1                                                                                                    | Prier:<br>Prier:<br>Prier:<br>Ading<br>Ading    | Customer Cog                                                                                                    | ete Tested<br>ete Tested<br>ete Tested<br>ex. 1726<br>ex. 1726<br>ex. 1727<br>ex. 1727<br>ex. 17 | 20 Min.<br>220 Min.<br>220 Min.<br>220 Min.<br>220 Min.<br>220 Min.<br>220 Min.<br>230 Min.<br>20 Min.<br>20 Min.<br>20 Min.<br>3 Min.<br>20 Min.<br>3.0 Min.<br>3.0                                                                                                    | 2007049<br>608<br>Result<br>2213<br>1.573<br>28.73<br>28.75<br>28.75<br>28.75<br>28.75<br>28.75<br>28.75<br>28.75<br>28.75<br>28.75<br>28.75<br>28.75<br>28.75<br>28.75<br>28.75<br>28.75<br>28.75<br>28.75<br>28.75<br>29.75<br>29.75     |
| ANDERTAND HOF PLANT<br>Shipper/Deputy: Ca<br>par-<br>Figure 10-1: Bill of La<br>Figure 10-1: Bill of La<br>Eroon Ass<br>& 6400 W.P.<br>Freduct: 76-22W/ Dets Sam<br>Tank # &C-1 Time Sam<br>Tests on original binder<br>Tests on original binder<br>Tests on original binder<br>Tests on original binder<br>Tests on original binder<br>Tests on original binder<br>Tests on Status, Crainb, Test Temp 76°C @<br>DuciBilly @ 4°C, Sommin.cm<br>Sieve<br>Poyner Content, % by mass<br>Tests on Residue from R.T.F.O, Nev.1728<br>Mass Loss, %<br>Dynamic Stree, G'hind, Test Temp 76°C @<br>DuciBilly @ 4°C, Sommin.cm<br>Tests on Residue from Pressure Aging Vet<br>Dynamic Stree, G'hind, Test Temp 12°C @<br>Creep Stiffness, S, Test Temp -12°C @ 80 ss<br>Creep Stiffness, S, Test Temp -12°C @<br>Direct Tension, Falure Streen, Test Temp -12°C @                                                                                                    | Arrier:<br>Arrier:<br>Arrier:<br>Ading<br>Arrier:<br>Ading<br>Arrier:<br>Arrier:                                                                                                    |                                                                                                    | ete Tested<br>ete Tested<br>ete Testes<br>ete Tested<br>ete Tested                                                                                                    | Xumber           Number           Control SE           2/21/15           Cotoria           230 Min.           3 Mar.           20 Min.           220 Min.           2.20 Min.           0.50 Mar.           3.00 Min.           10 Min.           5000 Mar.           3.000 Mar.           3.000 Mar.           3.000 Mar.           3.000 Mar.           3.000 Mar.           3.000 Mar.           3.000 Mar.                                                                                                    | 2213<br>1.673<br>28.73<br>28.75<br>28.75<br>28.75<br>2 |
| ANDERTAND HOF PLANT<br>Shipper/Deputy: Ca<br>par-S_Aper<br>Figure 10-1: Bill of La<br>Eroson Ass<br>Labourge Young<br>Tank # AC-1 The Sam<br>Tank # AC-1 The Sam<br>Tests on original binder<br>Fisch Port, "C<br>Viscostly © 155 °C, Pa*s<br>Dynamic Sheer, G*hind, Test Temp 76°C @<br>Ducstily @ 4 °C, Sommin.cm<br>Sieve<br>Polymer Content, % by mass<br>Tests on Residue from R.T.F.O., Nev.1728<br>Mass Loss, %<br>Dynamic Sheer, G*hind, Test Temp 76°C @<br>Ducstily @ 4 °C, Sommin.cm<br>Sieve<br>Dynamic Sheer, G*hind, Test Temp 76°C @<br>Ducstily @ 4 °C, Sommin.cm<br>Tests on Residue from R.T.F.O., Nev.1728<br>Mass Loss, %<br>Dynamic Sheer, G*hind, Test Temp 76°C @<br>Ducstily @ 4 °C, Sommin.cm<br>Tests on Residue from Pressure Aging Ves<br>Dynamic Sheer, G*hind, Test Temp 17°C @<br>Ducstily @ 4 °C, Sommin.cm<br>Tests on Residue from Pressure Aging Ves<br>Dynamic Sheer, G*hind, Test Temp 17°C @<br>Drect Tension, Falure Stare, Test Temp 17°C @                                                                                                    | And in general sector of the sector of the s                                                                                                    | Customer Cop                                                                                                    | ete Tested<br>per Arb<br>per Arb                                                                                                    | Cont 30           Number           Cont 30           R/21/15           Cotteria           20 Min.           3 Max           1.3 Min.           20 Min.           Pass           3.0 Min.           0.50 Max.           20 Min.           10 Min.           5000 Max.           300 Min.           100 Min.           3500 T03                                                                                                    | 2007049<br>608<br>808<br>808<br>808<br>808<br>808<br>808<br>808<br>808<br>808                                                                                                    |
| MUSTAND HOT PLANT<br>shipper/Deputy: Ca<br>per definition of the second second seco                                                                                                    | All and a second second                                                                                                    | Customer Cog                                                                                                    | Per And<br>per And<br>per And<br>And<br>Per And<br>And<br>And Per And<br>And<br>Per And<br>And<br>Per And<br>And<br>Per And<br>And<br>And<br>Per And<br>And<br>And<br>And<br>Per And<br>And<br>And<br>And<br>And<br>And<br>And<br>And<br>And<br>And                                                                                                    | Cont 36<br>Rumber<br>Cont 36<br>2/21/15<br>Cottoria<br>230 Min.<br>3 Max<br>1.3 Min.<br>20 Min.<br>230 Min.<br>2.0 Min.<br>0.50 Max.<br>2.00 Min.<br>3.0 Min.<br>3.00 Min.<br>300 Max<br>0.300 Max<br>0.300 Max<br>0                                                                                                    | 2213<br>1.673<br>2857<br>2857<br>2873<br>2873<br>2873<br>2873<br>2873<br>2873<br>2865<br>14.5<br>2865<br>14.5<br>2865<br>14.5<br>2865<br>14.5                                                                                                    |
| NUBERAND NOT PLANT<br>Shipper/Deputy: Ca<br>per A per<br>Figure 10-1: Bill of La<br>Emon Ass<br>Eddo W.PJ<br>Las Vegan<br>Tank # AC-1 The Sam<br>Tank # AC-1 The Sam<br>Tests<br>Tests on original binder<br>Flash Port, "C<br>Waccobly @ 15' C, Pa's<br>Dynamic Shear, G'hind, Test Temp 76'C @<br>Ductility @ 4 'C, Somviniu.cm<br>Sieve<br>Polymer Content, % by mass<br>Tests on residue from PLF.C. Nev. 1728<br>Mass Loss, %<br>Dynamic Shear, G'hind, Test Temp 76'C @<br>Ductility @ 4 'C, Somviniu.cm<br>Sieve<br>Dynamic Shear, G'hind, Test Temp 76'C @<br>Ductility @ 4 'C, Somviniu.cm<br>Tests on residue from Pressure Aging Ves<br>Dynamic Shear, G'hind, Test Temp 12'C @<br>Ductility @ 4 'C, Somviniu.cm<br>Tests on residue from Pressure Aging Ves<br>Dynamic Shear, G'hind, Test Temp -12'C @<br>Ductility @ 4 'C, Somviniu.cm<br>Tests on residue Strater, Test Temp -12'C @<br>Ductility Content Maringer for accu-<br>The contifies that this material in control<br>of the State of Newoder Straderd to contant<br>of the State of Newoder Straderd to contant<br>of the State of Newoder Strad                                                                                                    | Alexandre and a second and a second and a second and a second and a second and a second and a second a second a                                                                                                    | Customer Cog                                                                                                    | ete Tested<br>per Arb<br>per Arb                                                                                                    | Coint 36<br>Rumber<br>Rumber<br>Coint 36<br>2/21/15<br>Cotteria<br>230 Min.<br>3 Max<br>1.3 Min.<br>20 Min.<br>20 Min.<br>10 Min.<br>10 Min.<br>300 Max<br>0.300 Min.<br>100 Min.<br>300 Max<br>0.300 Min.<br>1.00 Min.                                                                                                    | 2213<br>1.673<br>2857<br>2857<br>2857<br>2857<br>2857<br>2857<br>2857<br>2857                                                                                                    |
| ANDERTAND HOF PLANT<br>Shipper/Deputy: Ca<br>per definition of the second second se                                                                                                    | All and a second and a second and a second and a second and a second and a second and a second a secon                                                                                                    | Customer Cog                                                                                                    | ete Tested<br>per Arb<br>per Arb                                                                                                    | Contro 34<br>Rumber<br>Contro 34<br>R/21/15<br>Cottoria<br>R/21/15<br>Cottoria<br>230 Min.<br>3 Max<br>1.3 Min.<br>20 Min.<br>3 Max<br>1.3 Min.<br>20 Min.<br>3 Max<br>1.3 Min.<br>20 Min.<br>3.0 Min.<br>1.0 Min.<br>300 Max.<br>3.00 Max.<br>3.00 Max.<br>3                                                                                                    | 2210<br>508<br>Result<br>2211<br>1.573<br>28.73<br>Des:<br>2.881<br>14.5<br>862.2<br>862.2<br>862.2<br>862.2                                                                                                    |
| HUBETAND HOT PLANT  Shipper/Deputy: Ca  par pe  igure 10-1: Bill of La  figure 10-1: Bill of La  figure 10-1: Bill of La  figure 10-1: Bill of La  figure 10-1: Bill of La  figure 16-22NV  product 76-22NV  product 76-22N                                                                                                    | Alexandress and a second second secon                                                                                                    | Customer Cog                                                                                                    | ete Tested<br>per Arb<br>per Arb                                                                                                    | Contro 36<br>Number<br>Contro 36<br>8/21/15<br>Cottoria<br>200 Min.<br>3 Max<br>1.3 Min.<br>200 Min.<br>3 Max<br>1.3 Min.<br>200 Min.<br>3.0 Min.<br>3.00 Min.<br>300 Max.<br>3.00 Min.<br>300 Max.<br>3.00 Min.<br>300 Max.<br>3.00 Min.<br>300 Max.<br>3.00 Min.<br>300 Max.<br>3.00 Min.<br>300 Max.<br>3.00 Min.<br>300 Max.<br>3.00 Min.<br>300 Max.<br>3.00 Min.<br>300 Max.<br>3.00 Min.<br>3.00 Min.<br>3.00 Mi                                                                                                    | 2213<br>1.573<br>2857<br>44.5<br>2851<br>44.5<br>852.2<br>65<br>0.333                                                                                                    |
| ANDERTAND HOT PLANT<br>Shipper/Deputy: Ca<br>per A pro-<br>Figure 10-1: Bill of La<br>Figure 10-1: Bill of La<br>Ecoor Ass<br>Labor Ways<br>Labor Ways<br>Product 76-22NV Data Sam<br>Tank # AC-1 The Sam<br>Tank # AC-1 The Sam<br>Tests or original binder<br>Fisch Point, "C<br>Viscoshy @ 135 °C, Pa*s<br>Dynamic Sheer, G*hind, Test Temp 76°C @<br>Ducifility @ 4 °C, Som/min.cm<br>Sieve<br>Polymer Content, % by mass<br>Tests on Residue from R.T.F.O., Nev.1728<br>Mass Loss, %<br>Dynamic Sheer, G*hind, Test Temp 76°C @<br>Ducifility @ 4 °C, Som/min.cm<br>Sieve<br>Double @ 4 °C, Som/min.cm<br>Tests on Residue from R.T.F.O., Nev.1728<br>Mass Loss, %<br>Dynamic Sheer, G*hind, Test Temp 76°C @<br>Ducifility @ 4 °C, Som/min.cm<br>Tests on Residue from Pressure Aging Ves<br>Dynamic Sheer, G*hind, Test Temp 71°C @<br>Ducifility @ 4 °C, Som/min.cm<br>Tests on Residue from Pressure Aging Ves<br>Dynamic Sheer, G*hind, Test Temp 71°C @<br>Ducifility @ 4 °C, Som/min.cm<br>Tests on Newder Stated *<br>Oguing Control Manager for accu<br>The material is certifies State of Newder Standard to<br>Signature Autor<br>Date 28/24/25<br>Notes: @Li, & SCU/25                                                                                                    | And in general sector of the sector of the s                                                                                                    | Customer Cog<br>Customer Cog<br>Customer Cog<br>Customer Cog<br>Customer Cog<br>Customer Cog<br>N<br>N<br>N<br>N<br>N<br>N<br>N<br>N<br>N<br>N<br>N<br>N<br>N | ete Tested<br>st Method<br>ex. T746<br>ex. T746<br>ex.                                                                                                    | Cont 34<br>Rumber<br>Cont 34<br>2/21/15<br>Cottoria<br>20 Min.<br>3 Max<br>1.3 Min.<br>20 Min.<br>220 Min.<br>3.0 Min.<br>2.0 Min.<br>3.0 Min.<br>5000 Max.<br>3.00 Min.<br>5000 Max.<br>3.00 Min.<br>5000 Max.<br>3.00 Min.<br>5000 Max.<br>3.00 Min.<br>5000 Max.<br>3.00 Min.                                                                                                    | 2007049<br>508<br>Result<br>2211<br>1.573<br>2873<br>Des:<br>2.881<br>14.5<br>86<br>0.353                                                                                                    |

Figure 10-2: Material Certification

10-4

### INSPECTOR DAILY REPORT (IDR) – MOBILE INSPECTOR (PLANTMIX Surface)

- 1. Create an IDR in Mobile Inspector (Details only) daily to document the activity being monitored at the plant. Refer to the Mobile Inspector User Guide for details on using this application.
- 2. Record the following required information in the Report Details window (Figure 10-3):
  - Date
  - Weather
  - Low and high temperature
  - Attachments (N/A) Send ALL photos via email.
  - Remarks Record the following information:
    - Checks every hour to determine bit ratio
    - Average daily bitumen ratio, calculated from daily totals of mix, aggregate, and asphalt.
    - Quantities of material delivered to the plant, plant settings, and moisture corrections.
    - Plant production rate and plant operation times, noting any time the plant is not in operation and the reason why.
    - Indicate if material was supplied for use on additional contracts.
- 3. Complete a final review of the IDR and lock it.

**Note:** When a Mobile Inspector IDR is completed and locked the information is uploaded into a FieldManager IDR where it is reviewed and generated.

| ď                                             |                          |                   |
|-----------------------------------------------|--------------------------|-------------------|
| Date:                                         | Wed (                    | 2/01/2017         |
| Weather:                                      | Cloudy with              | light rain show * |
| Low Temp:                                     |                          | 34]°              |
| High Temp:                                    |                          | 57 °              |
| Attachments:                                  |                          | 0                 |
| Remarks:                                      |                          |                   |
| Hot Plant Inspection:<br>design #BE 16-48 .IM | Production of type 2C j  | plantmix from mix |
| Low ambient temperat<br>Shut down at 4:55pm.  | ure delayed the start ti | me to 10:00am.    |
| Plant checks: 10:43pm                         | n-bitumen ratio = 4.05%  | 6; 12:05pm =      |

Figure 10-3: IDR Report Detail Window (Hot Plant/Marination Inspector)

#### RECORD OF DELIVERY – ASPHALT CEMENT, MINERAL FILLER Spreadsheet

The Record of Delivery – Asphalt Cement, Mineral Filler spreadsheet (Figure 10-4) is used to track the asphalt cement and mineral filler that was delivered to the project. A separate spreadsheet is used for each type of material. The spreadsheets are used as part of the source documents for payment.

- Open the Record of Delivery –Asphalt Cement, Mineral Filler spreadsheet received in an email from the Office Engineer. Refer to the <u>How to Manage Load Sheets</u> document located on SharePoint under Construction Administrative Services Documents, Manuals and Guides, EDOC for details on maintaining the spreadsheet.
- 2. Record the following information from the B/L into the spreadsheet:
  - Contract Number
  - Description Material type
  - Inspector Initials
  - Date

10

- Bill of Lading No.
- Truck No.
- Trailer No. (if applicable)
- Tons
- 3. Email the completed spreadsheet to the Office Engineer at the end of each day.

#### Record of Delivery -- Asphalt Cement, Mineral Filler

| Contract No. | :          | 3583                  |              |                | Total Ton | s: 154.78          |         |
|--------------|------------|-----------------------|--------------|----------------|-----------|--------------------|---------|
| Description: |            | PG 76-NV              |              |                |           |                    |         |
| Inspector    | Date       | Bill of Lading<br>No. | Truck<br>No. | Trailer<br>No. | Tons      | Cumulative<br>Tons | Remarks |
| NPW          | 08/06/2016 | 56007                 | 12380        | 125            | 22.55     | 22.55              |         |
| NPW          | 08/06/2016 | 56015                 | 1952520      | 1295           | 23.72     | 46.27              |         |
| TJL          | 08/07/2016 | 56020                 | 12380        | 125            | 22.89     | 69.16              |         |
| TJL          | 08/07/2016 | 56028                 | 2340         | 4852           | 23.09     | 92.25              |         |
| TJL          | 08/07/2016 | 56040                 | 1952520      | 1295           | 24.66     | 116.91             |         |
| NPW          | 08/08/2016 | 56045                 | 1952520      | 1295           | 13.96     | 130.87             |         |
| NPW          | 08/08/2016 | 56549                 | 12380        | 125            | 23.91     | 154.78             |         |
|              | Sheet1     | ( <del>+</del> )      | l            | _              | <u> </u>  | <br>: [4]          |         |

Figure 10-4: Record of Delivery – Asphalt Cement, Mineral Filler

### PLANT RECORD SPREADSHEET

The Plant Record spreadsheet (Figure 10-5) is used to track the materials samples taken each day. Refer to Subsection 106.04, *(Control of Material) Samples and Tests*, in the Standard Specifications for details.

- Open the Plant Record spreadsheet received in an email from the Office Engineer. Refer to the <u>How to Manage Load Sheets</u> document located on SharePoint under Construction Administrative Services Documents, Manuals and Guides, EDOC for details on maintaining the spreadsheet.
- 2. Record the following information:
  - Sample No.
  - Date
  - Time
  - Tons Represented
  - Inspector's initials
- 3. Email completed spreadsheet to the Office Engineer at the end of each day.

*Important:* The sample number and date must match the field number and date sampled on the Transmittal for Asphalt Samples (Form No. 020-016).

10-6

#### **Plant Record**

| Contract No.: | 3583                 |          |                     | Total Tons:             | 127.00  |  |  |
|---------------|----------------------|----------|---------------------|-------------------------|---------|--|--|
| Asphalt Type: | PG 76-22NV           |          |                     |                         |         |  |  |
| Sample No.    | Date<br>(mm/dd/yyyy) | Time     | Tons<br>Represented | Inspector<br>(initials) | Remarks |  |  |
| 1             | 08/04/2016           | 6:00 AM  | 25.00               | ТМН                     |         |  |  |
| 2             | 08/04/2016           | 2:00 PM  | 17.00               | ТМН                     |         |  |  |
| 3             | 08/05/2016           | 6:05 AM  | 25.00               | ТМН                     |         |  |  |
| 4             | 08/06/2016           | 6:00 AM  | 25.00               | ТМН                     |         |  |  |
| 5             | 08/07/2016           | 5:30 AM  | 25.00               | TMH                     |         |  |  |
| 6             | 08/07/2016           | 12:00 PM | 10.00               | TMH                     |         |  |  |
|               |                      |          |                     |                         |         |  |  |

#### Figure 10-5: Plant Record Spreadsheet

# INSPECTOR'S RESPONSIBILITIES – PLANTMIX Surfacing items

- Obtain a copy of the Agreement Estimate report to use as a reference to ensure that items and quantities are paid in the correct category (AEB).
- To help identify paving items, use the Summary of Quantities located in the Contract plans.
- Review the following for accuracy:
  - Special Provisions
  - Supplemental Notices
  - Contract Modifications

**Note:** When any changes are made to an item, reference the Contract Modification number in the IDR item posting remarks.

 Fill out the Street Inspector's portion of the Daily Plant Report of Asphalt Mixtures (Form No. 040-011) and turn into the Office Engineer. It is important that all information is accurate to what is shown in the Record of Delivery – Plantmix Surface spreadsheet for that day. Refer to Part 3, Forms, in the <u>Field Testing Guide</u> for details. Contact Construction Division Quality Assurance for assistance.

Note: Make sure to record ALL Plantmix Wasted on the 040-011 form.

- Retrieve all computerized load tickets and review for the following information:
  - Date
  - Material source
  - Material type
  - Gross, tare, net weights, and tons
  - Cumulative total tons
  - Time
  - Contract Number
  - Pit Number
- Turn in ALL computerized load tickets into the Office Engineer each day.

#### **RECORD OF DELIVERY – PLANTMIX SURFACE SPREADSHEET**

The Record of Delivery – Plantmix Surface spreadsheet is used to track daily material delivered to the job site. The spreadsheet is used as part of the source documents for payment.

- Open the Record of Delivery Plantmix Surface spreadsheet received in an email from the Office Engineer. Refer to the <u>How</u> to <u>Manage Load Sheets</u> document located on SharePoint under Construction Administrative Services Documents, Manuals and Guides, EDOC for details on maintaining the spreadsheet.
- 2. Record the following information from the computerized load tickets onto the appropriate day tab in the spreadsheet (Figure 10-6):
  - Date
  - Contract Number
  - Item Number
  - Description Item
  - Tickets Taken By Initials
  - Ticket Number
  - Truck Number
  - Time Every fifth load
  - Station Beginning and Ending Station for the day and every change in Line Designation. Each station listed must have a line designation and LT, RT, or CL.
  - Temperature
  - Tons Delivered from computerized load ticket, indicate any waste at the end of the day.
  - Remarks Explanations of waste. State the total tons per AEB (category).
- 3. Email the completed spreadsheet to the Office Engineer at the end of each day.

| Date:         |              |          | 02/20/2017                | (mm/dd/yyyy)        | Total Tons        | 153.46             |                                     |
|---------------|--------------|----------|---------------------------|---------------------|-------------------|--------------------|-------------------------------------|
| Contract      | No.:         |          | 3583                      |                     |                   |                    |                                     |
| Item No.      | / Descriptio | on:      | 4020190 - PBS TYPE 2C (WE | T)                  |                   |                    |                                     |
| Tickets ta    | aken by:     |          | REW                       |                     | (initials)        |                    |                                     |
| Checked       | against scal | e sheet: |                           |                     | (initials)        |                    |                                     |
| Ticket<br>No. | Truck<br>No. | Time     | Station                   | Temperature<br>(°F) | Tons<br>Delivered | Cumulative<br>Tons | Remarks                             |
| 5172          | 192333       | 11:00 AM | "TJ" 17+70 RT             | 340                 | 21.99             | 21.99              |                                     |
| 5173          | 192346       |          |                           | 335                 | 16.06             | 38.05              |                                     |
| 5174          | 192333       |          |                           | 340                 | 18.41             | 56.46              |                                     |
| 5175          | 192346       |          |                           | 336                 | 19.57             | 76.03              |                                     |
| 5776          | 192333       | 12:30 PM | "TJ" 15+90 RT             | 335                 | 21.10             | 97.13              | AEB # 1 total = 97.13 tons          |
| 5177          | 192346       | 1:05 PM  | "NP" 10+12RT              | 330                 | 20.40             | 117.53             |                                     |
| 5178          | 192333       |          |                           | 335                 | 20.60             | 138.13             |                                     |
| 5179          | 192346       | 1:45 PM  | "NP" 8+10 RT              | 335                 | 20.33             | 158.46             | AEB # 2 total = 56.33 tons          |
|               |              |          |                           |                     | -5.00             | 153.46             | Excess material at the end of shift |

Figure 10-6: Record of Delivery – Plantmix Surface

# INSPECTOR DAILY REPORT (IDR) – MOBILE INSPECTOR (PLANTMIX SURFACE)

- 1. Create an IDR in Mobile Inspector daily to document the activity being monitored. Refer to the Mobile Inspector User Guide for details on using this application.
  - Report Details daily activities
  - Item Postings N/A for Plantmix Ton Items. The item posting will be completed by the Office Engineer in FieldManager.

- Equipment type and hours
- Personnel title and hours
- 2. Record the following required information in the Report Details window (Figure 10-7):
  - Date
  - Weather
  - Low and high temperature
  - Attachments (N/A) Send ALL photos via email.
  - Remarks Verify with the Resident Engineer on what information is required.

| Date:                                                                                                    | Tue, 02/21/2017                                                                                                    |
|----------------------------------------------------------------------------------------------------|----------------------------------------------------------------------------------------------------|
| Weather:                                                                                                    | Cool and clear                                                                                                    |
| Low Temp:                                                                                                    | 50 °F                                                                                                    |
| High Temp:                                                                                                    | 70 °F                                                                                                    |
| Attachments:                                                                                                    | 0                                                                                                    |
| Remarks:                                                                                                    |                                                                                                    |
| Placed PBS Type 2C wet<br>and from "A" 10+12 Rt to '<br>was 158.46 tons. There w<br>at the end of the day for a<br>AEB#1 - 97.13 tons | from "X" 17+70 Rt to "X" 15+90 Rt,<br>"A" 8+10 Rt. Total delivered for the date<br>ere 5 tons of waste in excess material<br>total of 153.46 tons placed. |

#### Figure 10-7: IDR Report Detail Window

- 3. Record the following required information in the New Equipment window (10-8 and 10-9):
  - Contractor Actual contractor performing the work (include subs).
  - Type Detailed description of the equipment (e.g., diesel, HP, model, make).
  - Number How many of each type.
  - Hours Total hours in use.

Note: An attachment to an equipment's base configuration must have its own record.

| Contractor: | LAS VEGAS PAVI * |
|-------------|------------------|
| Туре:       | Bobcat 256C Skid |
| Number:     | 1                |
| Hours:      | 8                |

Figure 10-8: IDR Equipment Entry

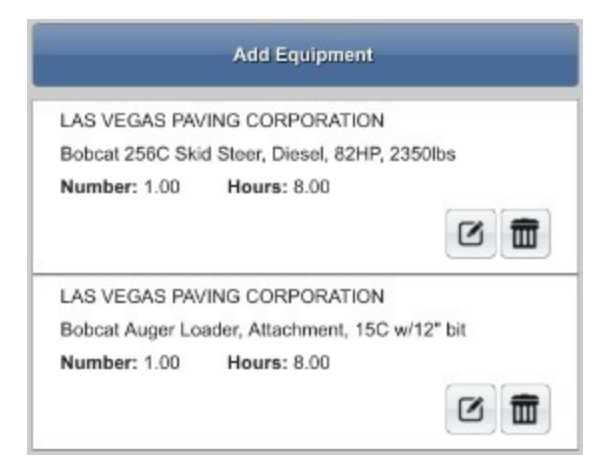

#### Figure 10-9: IDR Equipment List

- 4. Record the following required information in the New Personnel window (Figure 10-10 and Figure 10-11):
  - Contractor Actual contractor performing the work (include subs).
  - Type Details of personnel type (e.g., foreman, laborer, truck driver).
  - Number How many of each title.
  - Hours-Total hours worked.

|             | New F | Personnel               |   |
|-------------|-------|-------------------------|---|
| Contractor: |       | LAS VEGAS PAVING CO     | - |
| Туре:       |       | Foreman - Donald Driver | - |
| Number:     |       |                         | 1 |
| Hours:      |       |                         | 8 |
|             | ✓     | ×                       |   |

#### Figure 10-10: IDR Personnel Entry

|                    | Add Personnel |  |
|--------------------|---------------|--|
| LAS VEGAS PAVIN    | G CORPORATION |  |
| Foreman - Donald D | river         |  |
| Number: 1.00       | Hours: 8.00   |  |
|                    |               |  |
| LAS VEGAS PAVIN    | G CORPORATION |  |
| Laborer            |               |  |
| Number: 3.00       | Hours: 8.00   |  |
|                    |               |  |
| LAS VEGAS PAVIN    | G CORPORATION |  |
| Operator           |               |  |
| Number: 2.00       | Hours: 8.00   |  |
|                    |               |  |

#### Figure 10-11: IDR Personnel List

5. Complete a final review of the IDR and lock it.

**Note:** When a Mobile Inspector IDR is completed and locked the information is uploaded into a FieldManager IDR, where it is reviewed and generated for processing progress payments.

10

### 10-10

# OFFICE ENGINEER'S RESPONSIBILITIES – PLANTMIX Surfacing items

- Save and file the Mix Design(s) to the appropriate EDOC Contract Files\Contract Files\Division No. 8 Daily Record of Scale Weights\8.# Mix Design directory.
- Collect all Bill of Ladings (B/Ls). Scan and save them to the appropriate EDOC Contract Files\Contract Files\Division No. 8 Daily Record of Scale Weights\8.# BL directory.
  - If the marination is being done for more than one contract make copies of the B/Ls and send them to the other Resident Engineers for the remainder of the project.

**Note:** Each contract will be listing the same B/Ls. Communicate with the other office personnel and compare what has been used on each contract to assure no B/L is being used more than once.

- Collect all Material Certifications. Scan and save them to the appropriate EDOC Contract Files\Material and Testing Files\Division No. 4 Materials Division Certs and Test Reports\4.# directory. Send original certifications to the Materials Division for approval.
  - If the marination is being done for more than one contract make copies of Material Certifications and send them to the other Resident Engineers for the remainder of the project.
- Collect all computerized load tickets from the Inspector(s). Only the last ticket is required for documentation.
- The Transmittal for Test Samples and Certifications (Form No. 020-018) shall be completed by the Office Engineer for the Materials Certifications. If there are any questions concerning this form, contact the Materials Division.
- Save plantmix surfacing item photos in the appropriate EDOC Contract Files\Contract Files\Division No. 3 Multimedia Records\3.1 Photographs with Descriptions directory.
- Approve materials in FieldManager when the approved material certifications are received from the Materials Division. Refer to Chapter 6, Working with Materials, in the FieldManager User Guide, for details.
- Distribute executed copies of Contract Modifications to Inspectors.

### RECORD OF DELIVERY – ASPHALT CEMENT, MINERAL FILLER Spreadsheet

The Record of Delivery – Asphalt Cement, Mineral Filler spreadsheet (Figure 10-4) is used to track the asphalt cement and mineral filler that was delivered to the project. A separate spreadsheet is used for each type of material. The spreadsheet is used as part of the source documents for payment.

- 1. Email the Record of Delivery Asphalt Cement, Mineral Filler spreadsheet to Hotplant/Marination Inspector daily. Refer to the How to Manage Load Sheets document located on SharePoint under Construction Administrative Services Documents, Manuals and Guides, EDOC for details on maintaining the spreadsheet.
- 2. Review the entries against the B/Ls.
- 3. Save the updated Record of Delivery Asphalt Cement, Mineral Filler spreadsheet to the appropriate EDOC Contract Files\Contract Files\Division No. 8 Daily Record of Scale Weights\8.# directory.

### PLANT RECORD SPREADSHEET

The Plant Record spreadsheet (Figure 10-5) is used to track the materials samples taken each day. Refer to Subsection 106.04, *(Control of Material) Samples and Tests*, in the Standard Specifications for details.

1. Email the Plant Record spreadsheet to the Hotplant/Marination Inspector daily. Refer to the How to Manage Load Sheets document located on SharePoint under Construction Administrative Services Documents, Manuals and Guides, EDOC for details on maintaining the spreadsheet.

- 2. Verify that the sample number and date match the field number and date sampled on the Transmittal for Asphalt Samples form (Form No. 020-016). These two items are important when calculating liquidated damages.
- 3. Save the updated Plant Record spreadsheet to the appropriate EDOC Contract Files\Contract Files\Division No. 8 Daily Record of Scale Weights\8.# directory.

### RECORD OF DELIVERY – PLANTMIX SURFACE SPREADSHEET

The Record of Delivery – Plantmix Surface spreadsheet (Figure 10-12) is used to track daily material delivered to the job site. The spreadsheet is used as part of the source documents for payment.

- Email the Record of Delivery Plantmix Surface spreadsheet to the Inspector daily. Refer to the <u>How to Manage Load Sheets</u> document located on SharePoint under Construction Administrative Services Documents, Manuals and Guides, EDOC for details on maintaining the spreadsheet.
- 2. Save the updated Record of Delivery Plantmix Surface spreadsheet to the appropriate EDOC Contract Files\Contract Files\Division No. 8 Daily Record of Scale Weights\8.# directory.
- 3. Review the entries in the appropriate day tabs against the computerized load tickets. Ensure that all waste is explained in the Remarks.
- 4. Enter the Hotplant/Marination Inspector's waste, from the Daily Plant Report of Asphalt Mixtures (Form No. 040-011), in the Tons Delivered column and an explanation in the Remarks section.
- 5. Enter initials in the Checked against scale sheet box and save the file.
- 6. Save the completed spreadsheet (Figure 10-12) to the appropriate EDOC Contract Files\Contract Files\Division No. 8 Daily Record of Scale Weights\8.# directory and email a copy back to the inspector.

|                                      |                                                |                                |                                               |                                 | 1                                         |                                               | 150.15                                                         |
|--------------------------------------|------------------------------------------------|--------------------------------|-----------------------------------------------|---------------------------------|-------------------------------------------|-----------------------------------------------|----------------------------------------------------------------|
| Date:                                |                                                |                                | 02/20/2017                                    |                                 | (mm/dd/yyyy)                              | Total Tons                                    | 153.46                                                         |
| ontract N                            | lo.:                                           |                                | 3583                                          |                                 |                                           |                                               |                                                                |
| tem No. /                            | Descriptio                                     | n:                             | 4020190 - PBS TYPE 2C (WE                     | T)                              |                                           |                                               |                                                                |
| lickets tal                          | ken by:                                        |                                | REW                                           |                                 | (initials)                                |                                               |                                                                |
| Checked a                            | gainst scal                                    | e sheet:                       | КММ                                           |                                 | (initials)                                |                                               |                                                                |
| Tiskot                               | Truck                                          | Time                           | Station                                       | Tomporatura                     | Topr                                      | Cumulativo                                    | Pomarke                                                        |
| No.                                  | No.                                            | Time                           | Station                                       | (°F)                            | Delivered                                 | Tons                                          | Refilding                                                      |
| 5172                                 | 192333                                         | 11:00 AM                       | "TJ" 17+70 RT                                 | 340                             | 21.99                                     | 21.99                                         |                                                                |
| 173                                  | 192346                                         |                                |                                               | 335                             | 16.06                                     | 38.05                                         |                                                                |
| 174                                  | 192333                                         |                                |                                               | 340                             | 18.41                                     | 56.46                                         |                                                                |
| 175                                  | 192346                                         |                                | 1.111                                         | 336                             | 19.57                                     | 76.03                                         |                                                                |
| 776                                  | 192333                                         | 12:30 PM                       | "TJ" 15+90 RT                                 | 335                             | 21.10                                     | 97.13                                         | AEB # 1 total = 97.13 tons                                     |
| 177                                  | 192346                                         | 1:05 PM                        | "NP" 10+12RT                                  | 330                             | 20.40                                     | 117.53                                        |                                                                |
| 178                                  | 192333                                         |                                |                                               | 335                             | 20.60                                     | 138.13                                        |                                                                |
| 179                                  | 192346                                         | 1:45 PM                        | "NP" 8+10 RT                                  | 335                             | 20.33                                     | 158.46                                        | AEB # 2 total = 56.33 tons                                     |
|                                      |                                                |                                |                                               |                                 | -5.00                                     | 153.46                                        | Excess material at the end of shift                            |
| 5175<br>5776<br>5177<br>5178<br>5179 | 192346<br>192333<br>192346<br>192333<br>192346 | 12:30 PM<br>1:05 PM<br>1:45 PM | "TJ" 15+90 RT<br>"NP" 10+12RT<br>"NP" 8+10 RT | 335<br>335<br>330<br>335<br>335 | 21.10<br>20.40<br>20.60<br>20.33<br>-5.00 | 97.13<br>117.53<br>138.13<br>158.46<br>153.46 | AEB # 1 total = 97<br>AEB # 2 total = 56<br>Excess material at |

Figure 10-12: Record of Delivery – Plantmix Surface

### LAST COMPUTERIZED LOAD TICKET

The last computerized load ticket is part of the official contract documentation record for payment.

- 1. Copy the following information from the appropriate day tab in the Record of Delivery Plantmix Surface spreadsheet (Figure 10-12) onto the last computerized load ticket of the day:
  - · Beginning and Ending stations, making sure all stations are represented and match the spreadsheet.
  - Indicate line designation left, right or center line.

- AEB (category) number and total tonnage
- Waste from the Hotplant/Marination Inspector and the Street Inspector, even if it is zero, and circle in Red.
- 2. Have the Resident Engineer sign the ticket.
- 3. Have the person checking the information on the ticket initial it.
- Scan and save the ticket into the appropriate EDOC Contract Files\Contract Files\Division No. 8 Daily Record of Scale Weights\8.# Scale Ticket Mix Design directory.

#### **BILL OF LADING CALCULATION SHEET**

The Bill of Lading Calculation Sheet (Figure 10-13) verifies there are enough Bill of Ladings (B/Ls) to cover the quantities placed on the contract based off the mix design (only). Go to the SharePoint Construction Forms, <u>Area: Construction Admin - Payment</u> Forms Area for the latest form available.

- Complete the areas in Blue every two weeks, after Bill of Lading (B/Ls) are collected and recorded on the Record of Delivery Asphalt Cement spreadsheet, and the computerized load tickets are collected and recorded on day tabs of the Record of Delivery – Plantmix Surface spreadsheet.
- Save the completed Bill of Lading Calculation Sheet to the appropriate EDOC Contract Files\Contract Files\Division No. 8 Daily Record of Scale Weights\8.# Directory.

| State of Nevada                                                                                                    |                                                                                                    |
|----------------------------------------------------------------------------------------------------|----------------------------------------------------------------------------------------------------|
| BILL OF LADING CALCULATION SHEET                                                                                                    |                                                                                                    |
| CONTRACT NO. 3583 DATE 03/18/2017 MATERIAL PBS Type 2                                                                                                    | c                                                                                                    |
| MIX DESIGN NO. BF17-22 SRAP 0.00%                                                                                                    | The %RAP, %OIL and %M.F. are                                                                                                    |
| ( % OIL 5.10% + % M.F. 1.50% ) + 1 = 1.088 COMBINED % FOR CALCULATING                                                                                                    | taken from the applicable mix design.                                                                                                    |
| TOTAL WET TONS DELIVERED: 23,400.18                                                                                                    | NOTE: When adding in RAP, use the<br>Bin Percentage from the bottom of<br>the mix design sheet.                                                                                                 |
| TOTAL WET TONS DELIVERED: 23,400.18 ÷ 1.066 = 21,951.39 DRY TONS                                                                                                    | The Total Wet Tons Delivered                                                                                                    |
| 21,951.39 X 5.10% = 1,119.52 TOTAL ASPHALT TONS                                                                                                    | amount comes from the Record of<br>Delivery – Plantmix Surface<br>spreadsheet. Add up the Total Tons<br>from each of the day tabs for the                                                       |
| 21,951.39 X (1-0.00%) X 1.50% = 329.27 MINERAL FILLER TONS                                                                                                    | two-week period. Do not deduct<br>Waste.                                                                                                    |
| TOTAL BILL OF LADINGS DELIVERED FOR ASPHALT CEMENT: 1,119.83 TONS TOTAL BILL OF LADINGS DELIVERED FOR MINERAL FILLER: 354.18 TONS IN THE BOXES ABOVE, PLACE THE ACCUM. TOTAL SHOWN ON THE RECORD OF DELIVERY FOR THE ASPHALT CEMENT                                                                                                    | The Total B/Ls Delivered for Asphalt<br>Cement and Mineral Filler come<br>from the Record of Delivery Asphalt<br>Cement spreadsheet. Add up the<br>Cumulative Tones for the two-week<br>period. |
| AND MINERAL FILLER.<br>COMPARE THESE TOTALS TO THE CALCULATED ASPHALT AND MINERAL FILLER SHOWN ON THIS FORM.                                                                                                    | Payment should not be made if                                                                                                    |
| THIS SHEET IS USED TO ASSURE THAT ENOUGH ASPHALT AND MINERAL FILLER BILL OF LADINGS ARE COLLECTED TO COVER WHAT WAS DELIVERED. DO NOT DEDUCT WASTE OR STORAGE.                                                                                                    | there is not enough Bill of Ladings<br>(B/L) to cover what has been<br>delivered.                                                                                                    |
| <ul> <li>* If this mix design does not contain RAP, enter 0 in the box next to "%RAP".</li> <li>* When RAP is included use the bitumen ratio added as shown on the mix design.</li> <li>Do not use the bitumen ratio total.</li> <li>* The percentage of RAP is taken from the Bin Percentages total RAP %, not the Bitumen Ration From RAP %.</li> </ul> |                                                                                                    |
| ENTERED BY: Aaron Rodgers                                                                                                    |                                                                                                    |
| CHECKED BY: Brett Favre                                                                                                    |                                                                                                    |
| Rev 08-15                                                                                                    | I                                                                                                    |

Figure 10-13: Bill of Lading Calculation Sheet

**Note:** It is the responsibility of the Resident Engineer to work with the contractor to have extra and/or missing B/Ls submitted. These B/Ls must be entered into the Record of Delivery Asphalt Cement spreadsheet.

#### DAILY PLANT REPORT OF ASPHALT MIXTURES FORM

The Daily Plant Report of Asphalt Mixtures form (Form No. 040-011) is a three-piece form done by the Tester, Hotplant and Street Inspectors. Refer to Part 3, Forms, in the <u>Field Testing Guide</u> for details. Contact Construction Division Quality Assurance for assistance with this form.

- 1. Collect and review the Hot Plant Inspector's, Street Inspector's and Tester's portion of form.
- 2. Take all three parts, (Tester, Plant Inspector, and Street Inspector,) and cut and tape together and attach all pertinent test reports.
- 3. Compare the stations on the form with those on the Record of Delivery Plantmix spreadsheet.
- 4. Confirm that all the information on the report is correct and initial in the lower right-hand corner.
- 5. Have the Resident Engineer sign the form.
- 6. Distribute copies according to the bottom of the form. All original copies will be sent to Construction Division Quality Assurance staff.
- Scan and save copy of the form and all pertinent test reports in the appropriate EDOC Contract Files\Materials & Testing Files\ Division No. 8 - Plant Reports\8.# directory.

**Note:** If the jobmix formula is being used on multiple contracts for different Resident Engineers, copies of the Plant Inspector's portion must be made and sent to the other Resident Engineers for the remainder of the projects. This does not relieve any of the other documentation requirements.

### INSPECTOR DAILY REPORT (IDR) - FIELDMANAGER

When a Mobile Inspector IDR is locked by an Inspector, the information is uploaded into a FieldManager IDR. Refer to Chapter 7, Inspector Daily Report, in the FieldManager User Guide for details.

#### **INSPECTOR'S IDR**

- 1. Verify the following:
  - Information in the General tab Comments
  - Information in the Contractor tab (Personnel and Equipment)
- 2. Generate the IDR.

#### **ITEM POSTING IDR**

- 1. Create an IDR in FieldManager to document the item postings for the ton items:
  - In the General tab, enter a Comment related to the item posting.
  - Enter an item posting (Figure 10-14) for the ton item based on the Total Tons for each AEB (category) from the appropriate day tab(s) in the Record of Delivery Plantmix Surface spreadsheet.

Note: These IDRs can be completed daily, weekly or bi-weekly within the two-week pay period.

| 🌾 Change IDF          | R (IDR: 3/22/2017                                  | , Cecilia A Whit                                   | ed, 1) (Contract:                     | 03583)                          |                                            |                 |
|-----------------------|----------------------------------------------------|----------------------------------------------------|---------------------------------------|---------------------------------|--------------------------------------------|-----------------|
| General               | Contractors                                        | Site Times                                         | Postings                              | Attachments                     | View                                       | 1               |
| Item: 4030            | 120, PLANTMIX C                                    | PEN-GRADED SU                                      | JRFACING (1/2-IN                      | CH)(WET)                        |                                            |                 |
| Prop. Ln: 0105        | Unit: TON                                          | Catg.                                              | Auth. Qty: 5,480.                     | 000 Cate                        | g. Auth. Amt: S                            | 537,040.00      |
| Type: ORIG            | SINAL ITEM                                         | ر<br>Catg. Pend                                    | ing Chgs: 0.000                       | Catg                            | atg. Qty. Placed: 4,<br>atg. Qty. Paid: 0. | 373.760<br>000  |
|                       |                                                    | lt                                                 | em Posting                            |                                 |                                            |                 |
| Project/<br>Category: | 60638C2C<br>01 🔻                                   | MAIN ROADWA<br>(Construct N/E                      | Y BREAKOUT<br>& W/S Ramps)F           | R. "XP"122+00                   | ) TO "XP25                                 |                 |
| Contractor:           | LAS VEGAS PA                                       | ING CORPOR                                         | ATION                                 | •                               |                                            |                 |
| Quantity:             | 4,373.760 TC                                       | N At                                               | ttention: 🗌                           |                                 |                                            |                 |
| Station From:         |                                                    | Brea                                               | akdown:                               | <b>T</b>                        |                                            |                 |
| Station To:           |                                                    | Re                                                 | emarks: 1) 3/13                       | 8/17 = 2459.00                  |                                            | <b>^</b>        |
| Location:             | 1)"RNT" 20+55<br>2)"TW" 56+10 to<br>3)"NW" 10+12 t | to "RNT" 45+14<br>o "TW" 60+20.2<br>o "NW" 25+16.1 | 1 RT 2) 3/14<br>1 RT 3) 3/15<br>10 LT | i/17 = 410.21<br>i/17 = 1504.55 |                                            | T               |
| Materials             |                                                    | ок                                                 | DeleteC                               | ancel                           | Add Mate                                   | erials<br>downs |

Figure 10-14: Office Engineer's IDR Item Posting (Plantmix Ton Item)

NOTES for Plantmix TON (Figure 10-14):

- In Location, enter the Line Designation and LT, RT, or CL.
- Sig. Fig. = .01
- In Remarks, reference the Record of Delivery spreadsheet amounts.

2. Generate the IDR.

#### TONNAGE ITEM SPREADSHEET BY CUTOFF DATE

The Tonnage Item Spreadsheet by Cutoff Date spreadsheet (Figure 10-15) was created as a useful tool to aid in the tracking and payment of ton items. The use of this spreadsheet is not required for ton item documentation. The spreadsheet is found in the SharePoint Construction Forms, <u>Area: Construction Admin - Payment Forms</u> Area. Refer to the <u>Tonnage Items Spreadsheet by</u> <u>Cutoff Date Instructions</u> for details on using this spreadsheet.

- 1. Open the Tonnage Item Spreadsheet by Cutoff Date spreadsheet.
- 2. Complete the spreadsheet information for the two-week period prior to the cutoff date.
- 3. Save the spreadsheet to the appropriate EDOC Contract Files\Contract Files\Division No. 7 Construction Pay Estimate and Related Data directory.

|                                          | CONTRACT NO:                             |                   |                   |                  |             |             |       |             |          |          |
|------------------------------------------|------------------------------------------|-------------------|-------------------|------------------|-------------|-------------|-------|-------------|----------|----------|
|                                          |                                          |                   | BID ITEM NO:      |                  |             |             |       |             |          |          |
|                                          |                                          |                   | PLAN QTY:         | 2                |             |             |       |             |          |          |
|                                          |                                          |                   |                   |                  |             |             |       |             |          |          |
| Accum Daily Total Placed/Paid - CATG # 0 |                                          | 0                 | .00               |                  |             |             |       |             |          |          |
| Accun                                    | Accum Daily Total Placed/Paid - CATG # 0 |                   | 0.00              |                  |             |             |       |             |          |          |
| Accun                                    | n Daily Total Place                      | ed/Paid - CATG #  | 0                 | 0                | 0.00        |             |       |             |          |          |
| Accum Total PAID ALL CATG's =            |                                          | 0                 | 0.00              |                  |             |             |       |             |          |          |
| Accum Daily Total WASTE ALL CATG's =     |                                          |                   | 0                 | .00              |             |             |       |             |          |          |
| Accum Daily Total DELIVERED ALL CATG's = |                                          |                   | 0                 | .00              |             |             |       |             |          |          |
|                                          |                                          |                   |                   |                  | 5           |             |       |             |          |          |
| CUTOFF DATE                              | CATG #                                   | CATG #            | CATG #            | Daily Total      | DAILY TOTAL | ACCUM TOTAL |       | DAILY TOTAL | MIX      |          |
|                                          | TOTAL PLACED/PAID                        | TOTAL PLACED/PAID | TOTAL PLACED/PAID | Waste (all catg) | PLACED/PAID | PLACED/PAID | PMT # | DELIVERED   | DESIGN # | COMMENTS |
| ******                                   |                                          |                   |                   |                  | 0.00        | 0.00        |       | 0.00        |          |          |
| ******                                   |                                          |                   |                   | 1                | 0.00        | 0.00        |       | 0.00        |          |          |
| *****                                    |                                          |                   |                   |                  | 0.00        | 0.00        |       | 0.00        |          |          |
| *****                                    |                                          |                   |                   |                  | 0.00        | 0.00        |       | 0.00        |          |          |
| ******                                   |                                          |                   |                   |                  | 0.00        | 0.00        |       | 0.00        |          |          |
|                                          |                                          |                   |                   |                  | 0.00        | 0.00        | 8     | 0.00        |          |          |

Figure 10-15: Tonnage Item Spreadsheet by Cutoff Date Spreadsheet

# INSPECTOR'S RESPONSIBILITIES – RECYCLED Bituminuous surface

Obtain a copy of the Agreement Estimate report to use as a reference to ensure that items and quantities are paid in the correct category (AEB).

- To help identify paving items use the Summary of Quantities located in the Contract plans.
- Review the following for accuracy:
  - Special Provisions
  - Supplemental Notices
  - Contract Modifications

**Note:** When any changes are made to an item reference the Contract Modification number in the IDR item posting remarks.

- Collect a Bill of Lading (B/L) for each delivery of Lime (Cold Recycle).
  - Record the contract ID in the upper right-hand corner.
  - Check and initial all weight calculations.
  - Turn into the Office Engineer each day.
- Collect a Material Certification for each delivery of Lime (Cold Recycle).
  - Record the contract ID in the upper right-hand corner.
  - Turn into the Office Engineer each day.

#### RECORD OF DELIVERY AND PAYMENT – PORTLAND CEMENT, LIME (COLD RECYCLE) SPREADSHEET

The Record of Delivery and Payment – Portland Cement, Lime (Cold Recycle) spreadsheet (Figure 10-16) is used to track the Bill of Ladings (B/Ls) for daily material delivered to the job site. The spreadsheet is used as part of the source documents for payment.

- Open the Record of Delivery and Payment Portland Cement, Lime (Cold Recycle) spreadsheet received in an email from the Office Engineer. Refer to the <u>How to Manage Load Sheets</u> document located on SharePoint under Construction Administrative Services Documents, Manuals and Guides, EDOC for details on maintaining the spreadsheet.
- 2. Record the following:
  - Contract Number
  - Item Number
  - Description Item
  - Plan Qty. (tons)
  - Inspector Initials
  - Date
  - Truck No.
  - Trailer No.
  - Bill of Lading No.
  - Tons Delivered
  - Tons Waste
  - Tons Left in Storage at the end of the day.

**Note:** The amounts in Tons Left in Storage will automatically be added to the next day's Tons Used value. If there are any Tons Left in Storage at the end of the contract, they are considered waste and will be subtracted from the total Tons Used.

- AEB (category) No.
- Remarks leave blank for Office Engineer comments for payment.
- 3. Email the completed spreadsheet to the Office Engineer.

### 10-16

| Tons<br>Wasted | Tons Left<br>in Storage      | Tons Used                                                                                              |                                                                                                    | AEB                                                                                                    | Remarks                                                                                                    |                                                                                                    |
|----------------|------------------------------|----------------------------------------------------------------------------------------------------|----------------------------------------------------------------------------------------------------|----------------------------------------------------------------------------------------------------|----------------------------------------------------------------------------------------------------|----------------------------------------------------------------------------------------------------|
|                |                              | Paid                                                                                                   |                                                                                                    | NO.                                                                                                    |                                                                                                    |                                                                                                    |
| 2.00           | 0.00                         | 23.15                                                                                                  | 9                                                                                                    |                                                                                                    |                                                                                                    |                                                                                                    |
| 5.00           | 0.00                         | 21.05                                                                                                  | 9                                                                                                    | -                                                                                                    |                                                                                                    |                                                                                                    |
| 0.00           | 0.00                         | 24.15                                                                                                  | 9                                                                                                    |                                                                                                    |                                                                                                    |                                                                                                    |
| 2.00           | 10.00                        | 11.25                                                                                                  | 9                                                                                                    |                                                                                                    |                                                                                                    |                                                                                                    |
| 1              | 5.00<br>5.00<br>2.00<br>2.00 | 2.00         0.00           5.00         0.00           0.00         0.00           2.00         10.00 | 2.00         0.00         23.13           5.00         0.00         21.05           0.00         24.15           2.00         10.00         11.25 | 2.00         0.00         23.13         9           5.00         0.00         21.05         9           0.00         0.00         24.15         9           2.00         10.00         11.25         9 | 2.00         0.00         23.13         3           5.00         0.00         21.05         9           0.00         0.00         24.15         9           2.00         10.00         11.25         9 | 2.00         0.00         23.13         5           5.00         0.00         21.05         9           0.00         0.00         24.15         9           2.00         10.00         11.25         9 |

Figure 10-16: Record of Delivery & Payment – Lime (Inspector's Entries)

#### INSPECTOR DAILY REPORT (IDR) – MOBILE INSPECTOR (LIME -Ton)

 Create an IDR in Mobile Inspector daily to document the activity being monitored. Refer to the Mobile Inspector User Guide for details on using this application.

**Note:** Refer to Steps 1 through 3 in the Inspector Daily Report (IDR) – Mobile Inspector (Plantmix Surface) section, in this chapter, for details on completing the Report Details, Equipment and Personnel for the lime item. The Office Engineer will complete these item postings.

### INSPECTOR DAILY REPORT (IDR) – MOBILE INSPECTOR (RECYLED BITUMINOUS - SQYD)

1. Create an IDR in Mobile Inspector daily to document the activity being monitored. Refer to the Mobile Inspector User Guide for details on using this application.

**Note:** Refer to Steps 1 through 3 in the Inspector Daily Report (IDR) – Mobile Inspector (Plantmix Surface) section, in this chapter, for details on completing the Report Details, Equipment and Personnel for the recycled bituminous items.

- 2. Record the following required information in the New Item Postings window (Figure 10-17):
  - Item
  - Proj/Catg Refer to the AEB report.
  - Contractor ALWAYS the Prime Contractor (subcontractors are not allowed)
  - Qty-Based on measurements and calculations
  - Location Must show line designation, LT, RT or CL and offset if known.
  - Station From/To Refer to Contract plans.
  - Attention Flag Use to bring attention to Resident Engineer and Office Engineer for overruns and plan errors.
  - Remarks Must show calculations when appropriate, refer to Calculation Sheet when appropriate (refer to Appendix B, Calculation Formulas, in this Manual for a Calculation Sheet example), other information relevant to item posting, and explanations when Attention Flag is checked.

| Item:                                                                           | RECYCLED BITUMINOU                                              |  |  |  |  |  |  |
|---------------------------------------------------------------------------------|-----------------------------------------------------------------|--|--|--|--|--|--|
| Proj/Catg:                                                                      | 60638C2C, 02, New "WS" Bri                                      |  |  |  |  |  |  |
| Contractor:                                                                     | LAS VEGAS PAVING CORP                                           |  |  |  |  |  |  |
| Qty:                                                                            | 5539.6 SQYE                                                     |  |  |  |  |  |  |
| Location:                                                                       | "TW" RT                                                         |  |  |  |  |  |  |
| Station From:                                                                   | 116 + 30                                                        |  |  |  |  |  |  |
| Station To:                                                                     | 156 + 75                                                        |  |  |  |  |  |  |
| Attention Flag:                                                                 |                                                                 |  |  |  |  |  |  |
| Remarks:                                                                        |                                                                 |  |  |  |  |  |  |
| 3561.2 x 14 / 9 = 5539.0<br>Length does not equal of<br>island at "TW" 125 + 10 | 6<br>distance between stations due to an<br>to "TW" 129 + 93.80 |  |  |  |  |  |  |

NOTES for Recycled Bituminous SQYD (Figure 10-17):

- Payment for SQYD items will be based on field measurements and calculations.
- Calculation for SQYD = L x W ÷ 9
- In Location, enter the Line Designation and LT, RT, or CL.
- Sig. Fig. .1

Figure 10-17: IDR Item Posting – Recycled Bituminous SQYD

# OFFICE ENGINEER'S RESPONSIBILITY – RECYCLED BITUMINOUS SURFACE

- Collect all Bill of Ladings. Scan and save them to the EDOC Contract Files\Contract Files\Division No. 8 Daily Record of Scale Weights\8.# Lime (Cold Recycle) BL directory.
- Collect all Material Certifications. Scan and save them to the EDOC Contract Files\Material and Testing Files\Division No. 4 Materials Division Certs and Test Reports\4.# Send original certifications to the Materials Division for approval.
- Save item photos in the appropriate EDOC Contract Files\Contract Files\Division No. 3 Multimedia Records\3.# Photographs with Descriptions directory.
- Review item calculation sheets for accuracy and save electronically in the appropriate EDOC Contract Files\Division No. 7 Construction Pay Estimate and Related Data\7.# IDR Calculation Sheets directory using this naming convention: IDR YYYY-MM-DD Inspectors Initials, (e.g. IDR 2017-03-19 KMM).
- Approve materials in FieldManager when the approved material certifications are received from the Materials Division. Refer to Chapter 6, Working with Materials, in the <u>FieldManager User Guide</u>, for details.
- Distribute executed copies of Contract Modifications Inspectors.

### RECORD OF DELIVERY AND PAYMENT – PORTLAND CEMENT, LIME (COLD RECYCLE) SPREADSHEET

The Record of Delivery and Payment – Portland Cement, Lime (Cold Recycle) spreadsheet (Figure 10-18) is used to track the Bill of Ladings (B/Ls) for daily material delivered to the job site. The spreadsheet is used as part of the source documents for payment.

- Email the Record of Delivery and Payment Portland Cement, Lime (Cold Recycle) spreadsheet to the Inspector daily. Refer
  to the <u>How to Manage Load Sheets</u> document located on SharePoint under Construction Administrative Services Documents,
  Manuals and Guides, EDOC for details on maintaining the spreadsheet.
- Save the updated Record of Delivery and Payment Portland Cement, Lime (Cold Recycle) spreadsheet, received in an email from the Inspector, to the appropriate EDOC Contract Files\Contract Files\Division No. 8 - Daily Record of Scale Weights\8.# Lime (Cold Recycle) directory.
- 3. Verify the following:

- Entries match the information on the Bill of Ladings (B/Ls).
- Plan Qty. (tons)
- Waste and storage was recorded.
- Correct AEB (category)
- 4. Enter the total Tons Used for each AEB (category) and the payment number in the Remarks section.
- Save the completed the Record of Delivery and Payment Portland Cement, Lime (Cold Recycle) spreadsheet, to the appropriate EDOC Contract Files\Contract Files\Division No. 8 - Daily Record of Scale Weights\8.# Lime (Cold Recycle) directory.

Record of Delivery & Payment -- Portland Cement, Lime (Cold Recycle)

| Contract No.: 3585                                   |            | Total Tons Delivered: 98.60 |                |                          |                   |                |                         |                        |            |                         |
|------------------------------------------------------|------------|-----------------------------|----------------|--------------------------|-------------------|----------------|-------------------------|------------------------|------------|-------------------------|
| Item No.:                                            |            | 4040140                     |                |                          |                   |                | 85                      |                        |            |                         |
| Item Description: Lime (<br>Plan Qty. (tons): 420.00 |            | Lime (Cold Recycle)         |                |                          |                   |                |                         | _                      |            |                         |
|                                                      |            | 420.00                      | ¥20.00         |                          | Total             | Tons Used      | 79.60                   | ]                      |            |                         |
| Inspector                                            | Date       | Truck<br>No.                | Trailer<br>No. | Bill of<br>Lading<br>No. | Tons<br>Delivered | Tons<br>Wasted | Tons Left<br>in Storage | Tons Used<br>&<br>Paid | AEB<br>No. | Remarks                 |
| CAW                                                  | 02/14/2017 | 45                          | 492            | 11017                    | 25.15             | 2.00           | 0.00                    | 23.15                  | 9          |                         |
| CAW                                                  | 02/15/2017 | 390                         | 391            | 11121                    | 26.05             | 5.00           | 0.00                    | 21.05                  | 9          |                         |
| CAW                                                  | 02/18/2017 | 65                          | 65A            | 11128                    | 24.15             | 0.00           | 0.00                    | 24.15                  | 9          |                         |
| CAW                                                  | 02/19/2017 | 4                           | 4A             | 11129                    | 23.25             | 2.00           | 10.00                   | 11.25                  | 9          | Pmt. 12 = 79.60 AEB # 9 |
| 4                                                    | Sheet1     | (+)                         |                |                          |                   |                |                         |                        |            |                         |

Figure 10-18: Record of Delivery & Payment – Lime (Cold Recycle) (Office Engineer's Entries)

#### INSPECTOR DAILY REPORT (IDR) FIELDMANAGER (LIME - TON)

When a Mobile Inspector IDR is locked by an Inspector, the information is uploaded into a FieldManager IDR. Refer to Chapter 7, Inspector Daily Report, in the FieldManager User Guide for details.

#### **INSPECTOR'S IDR**

- 1. Verify the following:
  - Information in the General tab Comments
  - Information in the Contractor tab (Personnel and Equipment)
- 2. Generate the IDR.

#### **ITEM POSTING IDR**

- 1. Create an IDR in FieldManager to document the item postings for Portland Cement and Lime ton items:
  - In the General tab, enter a Comment related to the item posting.
  - Enter an item posting (Figure 10-19) for the lime (cold recycle) item based on the Tons Used for each AEB (category) from the Record of Delivery & Payment Portland Cement, Lime (Cold Recycle) spreadsheet.

Note: These IDRs can be completed daily, weekly or bi-weekly within the two-week pay period.

2. Generate the IDR.

| 🌾 Change IDR (IDR: 4/12/2017, C | Cecilia A Whit | ed, 1) (Contract:   | 03583)                                | _ 🗆 🗙                           |
|---------------------------------|----------------|---------------------|---------------------------------------|---------------------------------|
| General Contractors             | Site Times     | Postings            | Attachments                           | View                            |
| Item: 4040140, LIME (COLD RE    | CYCLE)         |                     |                                       |                                 |
| Prop. Ln: 1275 Unit: TON        | Catg.          | Auth. Qty: 5,000.   | 000 Catg.                             | Auth. Amt: \$5,000.00           |
| Type: EXTRA WORK                |                | Jnit Price: \$1.000 | Catg.                                 | Qty. Placed: 79.600             |
|                                 | Catg. Pend     | ing Chgs: 0.000     | Cat                                   | g. Qty. Paid: 0.000             |
|                                 |                | tem Posting         |                                       |                                 |
| Project/ 60638C2C M             | AIN ROADW/     | AY BREAKOUT         |                                       |                                 |
| Category: 02 - Ne               | ew "WS" Brid   | ge I-3035 "WS"3     | 4+30.85 TO "WS                        | <sup>;*</sup> 58+00.            |
| Contractor: LAS VEGAS PAVIN     | NG CORPOR      | ATION               | -                                     |                                 |
| Quantity: 79.600 TON            | A              | ttention: 🗖         |                                       |                                 |
| Station From: 116+30            | Brea           | akdown:             | •                                     |                                 |
| Station To: 117+00              | R              | emarks: See R       | ecord of Delivery                     | and                             |
| Location: "TW" RT               |                | Payme<br>Recycl     | ent-Portland Cem<br>e) 2/14/17 throug | nent, Lime (Cold<br>gh 2/19/17. |
|                                 |                |                     |                                       | Add Materials                   |
| Materials                       | ОК             | Delete              | ancel                                 | Add Breakdowns                  |

NOTES for Lime (Cold Recycle) TON (Figure 10-19):

- In Location, enter the Line Designation and LT, RT, or CL.
- Sig. Fig. = .01
- In Remarks, reference the Record of Delivery spreadsheet.

Figure 10-19: Office Engineer's IDR Item Posting (Lime (Cold Recycle) Ton Item)

#### INSPECTOR DAILY REPORT (IDR) FIELDMANAGER (RECYCLED BITUMINOUS - SQYD)

When a Mobile Inspector IDR is locked by an Inspector, the information is uploaded into a FieldManager IDR. Refer to Chapter 7, Inspector Daily Report, in the FieldManager User Guide for details.

- 1. Verify the following:
  - Information in the Comments and Remarks
  - Information in the Contractor tab (Personnel and Equipment)
  - Items are paid correctly according to the contract documents (e.g., plans, supplemental notices, Contract Modifications).
  - Item quantities
  - Quantities in postings are documented to the correct Significant Figure
  - Stations and Line Designations in the Locations
  - Calculations are correct.
  - Remarks reference calculation sheets, if applicable.

**Note:** Length does not always equal the difference between the beginning and ending station. Sometimes there is a curve or an obstacle that will affect the distance. Always check with the Inspector before assuming the calculations are incorrect.

2. Generate the IDR.